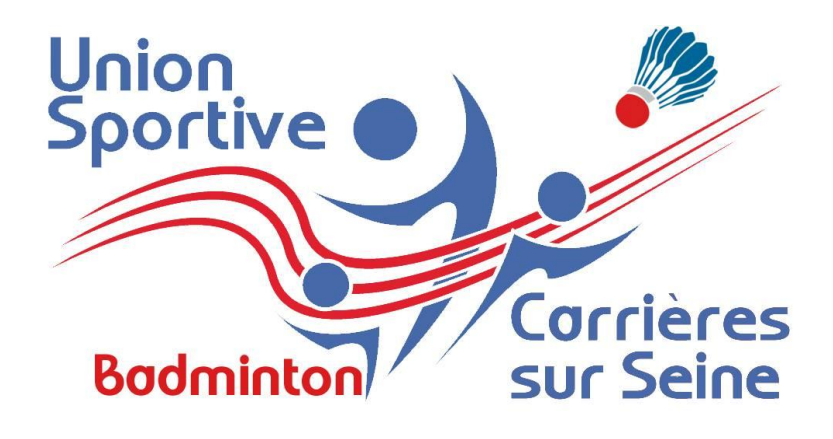

# Tutoriel MonClub Section Badminton Carrières Sur Seine Août 2021

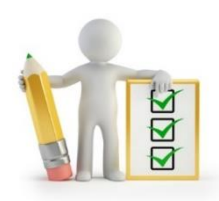

#### I. Pourquoi MonClub

- 1. Les souhaits de la section et de l'USC
- 2. Les avantages de MonClub

#### **II. Inscription**

- **1. Lien d'inscription**
- 2. Choix Formule
- 3. Choix Créneaux
- 4. Création du compte, première inscription Mineurs
- 5. Création du compte, première inscription Majeurs

FFBaD

- 6. Formulaire d'inscription
- 7. Paiement

#### **III. Application Mobile**

- 1. Téléchargement
- 2. Changement de profil Parents / Enfants

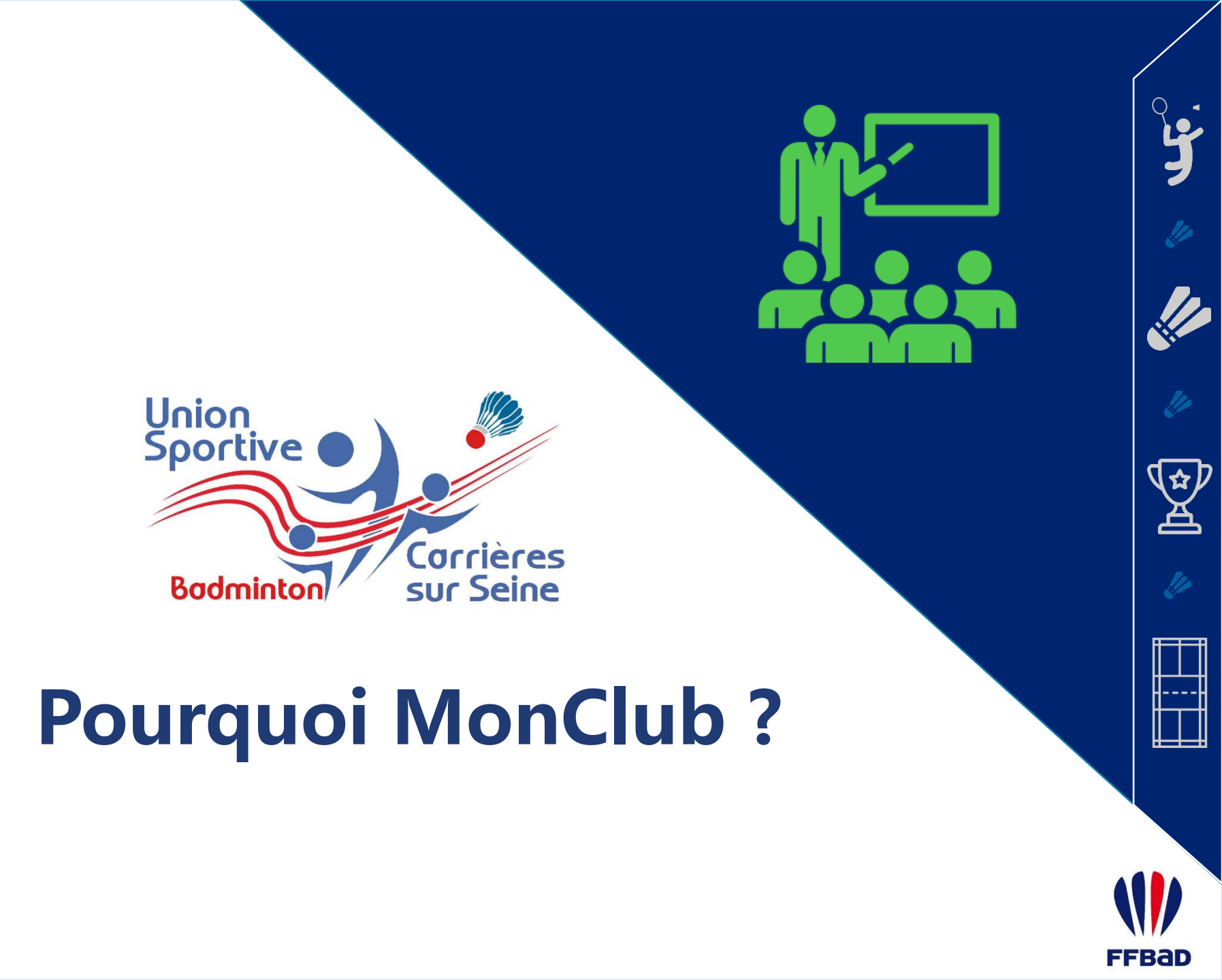

Tutoriel MonClub / I. Pourquoi MonClub ?

## Les souhaits de la section et de l'association

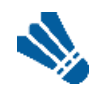

Offrir aux adhérents une solution d'inscription en ligne et ainsi diminuer le papier.

La section Badminton est la première mais l'objectif est que toutes les sections utilisent une solution à partir de la saison 2022 / 2023 pour faciliter le parcours adhérent.

Offrir aux adhérents une possibilité de paiement en ligne sécurisée.

Utilisation du prestataire MangoPay et de la solution 3DS.

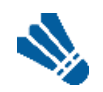

Harmoniser la gestion des sections sur des bases communes et faciliter la communication

Base adhérents respectant les règles du RGPD. Possibilités de communiquer facilement avec les adhérents.

## Les avantages de MonClub

Une société déjà implantée dans des associations multisports ayant les mêmes problématiques que l'USC et répondant à nos souhaits.

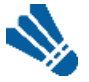

La possibilité de modifier ses données personnelles.

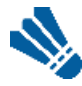

Une application mobile fonctionnelle et une solution qui s'enrichit au fur et à mesure.

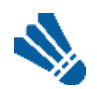

Une possibilité de communiquer par notification Push sur les téléphones (nécessite l'installation de l'application).

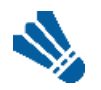

- Des évolutions possibles à venir :
- Feuille de présence
- Réservations de créneaux

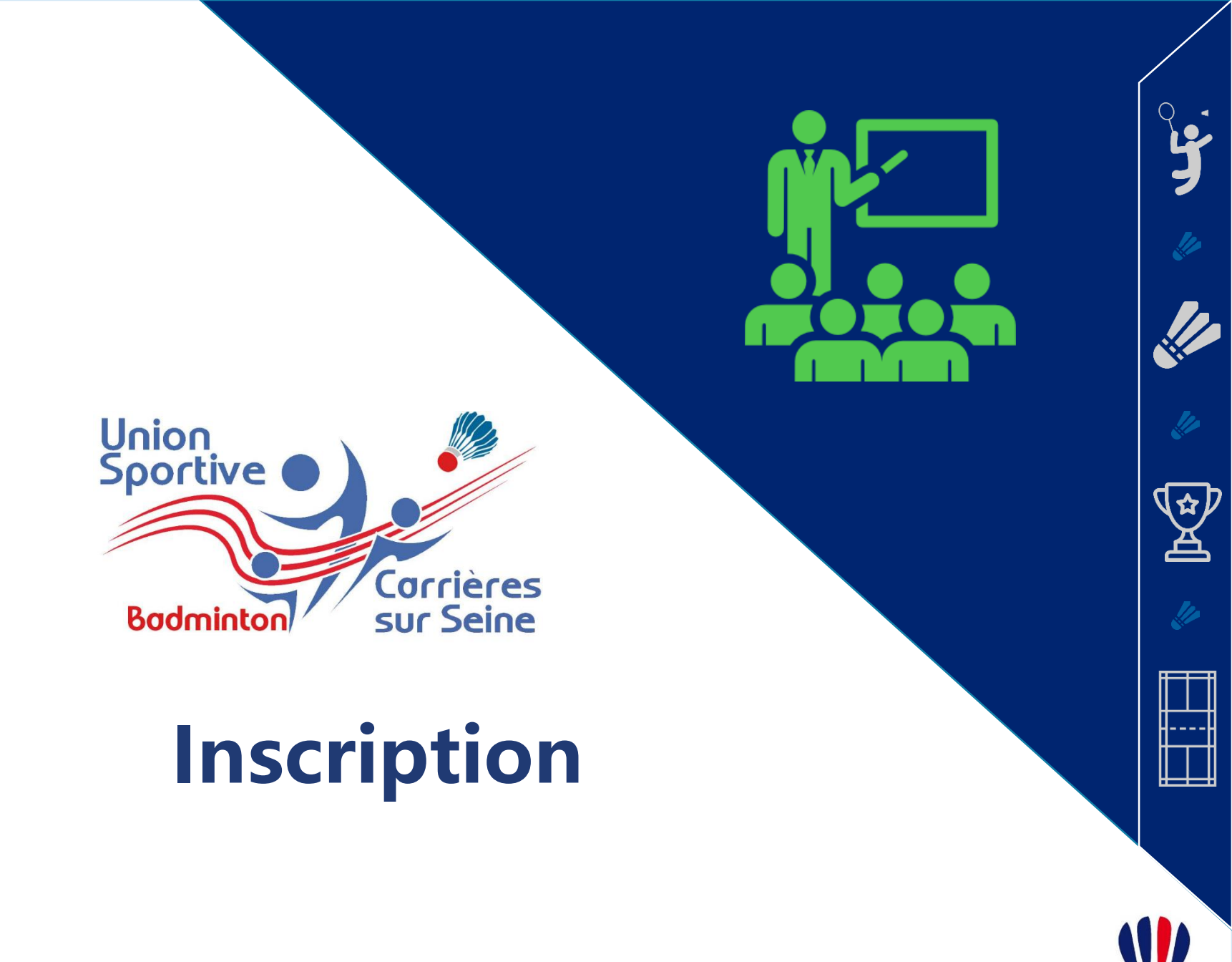

FFBad

## Lien d'inscription

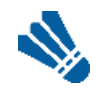

Je me connecte sur la page d'inscription du club Aller sur : https://usc-asso.monclub.app/subscription

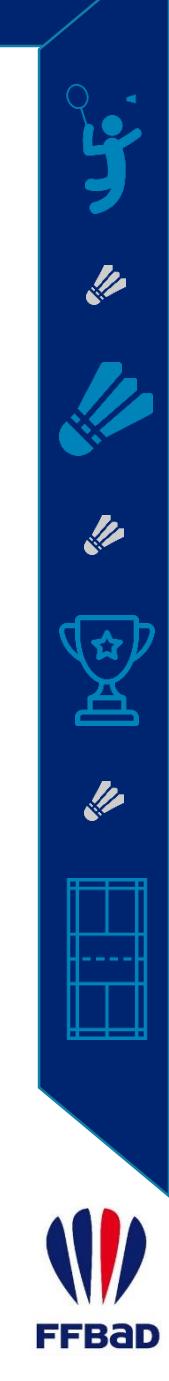

#### Choix de la Formule

#### Je sélectionne la formule de mon choix

Je peux filtrer en utilisant « Badminton ». Je clique sur « Choisir » sur une des 6 formules.

| n.X.                                                                       |                                                                             |                                    |                         |
|----------------------------------------------------------------------------|-----------------------------------------------------------------------------|------------------------------------|-------------------------|
|                                                                            | Union Sportive Carriè                                                       | res sur Seine                      |                         |
| ÉTAPE 1<br>Choix de la formule                                             | Étape 1 : Choix de la formule<br>Utilisez les filtres pour trouver la formu | le de votre choix                  |                         |
| ÉTAPE 2<br>Authentification                                                | BADMINTON - Age                                                             | ✓ Mixité                           | ← Compétition / Loisir← |
| ÉTAPE 3<br>Paiement                                                        | Lieux                                                                       |                                    | -                       |
|                                                                            | BAD ADHESION ADULTES COMPET<br>190€                                         | ITEURS                             | CHOISIR                 |
| vez-vous une question par<br>pport à votre inscription ?<br>CONTACTEZ-NOUS | Nb. places disponibles 296                                                  | Durée du pass<br><b>31/08/2022</b> | Saison<br>2021/2022     |
|                                                                            | BAD ADHESION ADULTES EVOLUT<br>180€                                         | FS                                 | CHOISIR                 |
|                                                                            | Nb. places disponibles<br>24                                                | Durée du pass<br><b>31/08/2022</b> | Saison<br>2021/2022     |
|                                                                            |                                                                             |                                    |                         |

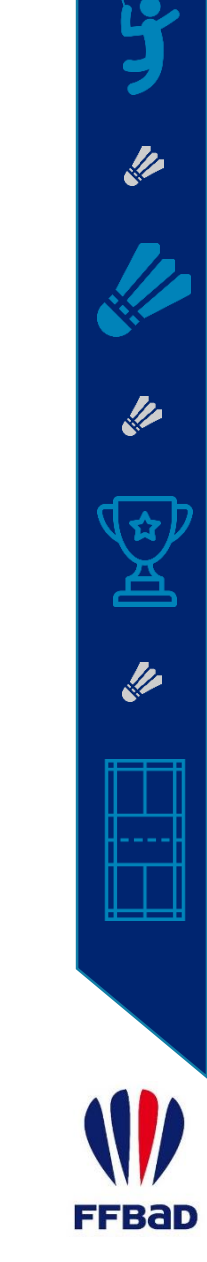

#### Choix des Créneaux

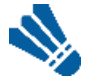

Je sélectionne les créneaux puis je clique sur « Choisir ».

Pour les Adultes et Jeunes Compétiteurs, cliquer sur « Choisir » directement.

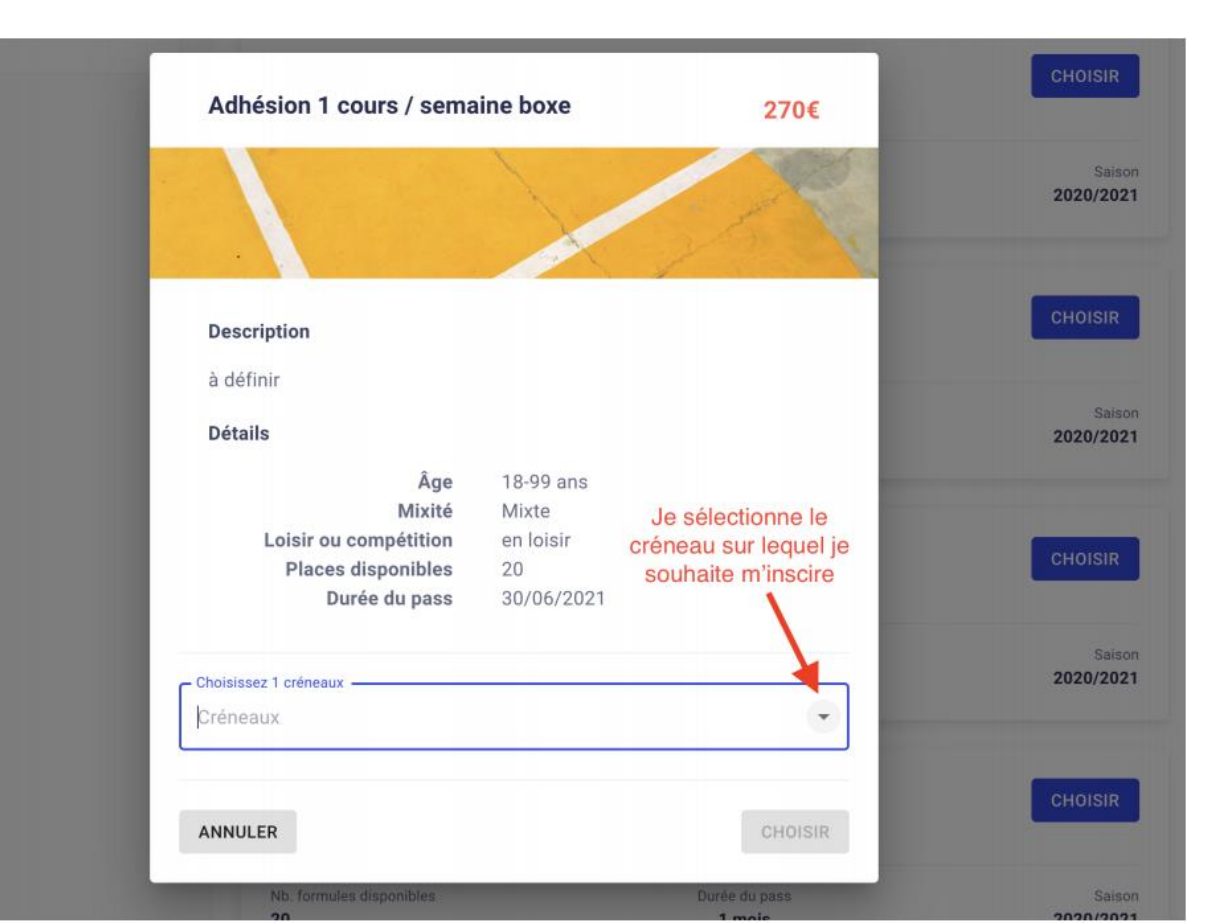

# Création du compte : 1<sup>ère</sup> inscription Mineurs

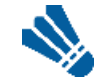

Je sélectionne "je souhaite inscrire mon enfant"

Cette case sera automatiquement cochée si l'adhésion en question ne concerne que des mineurs.

| ÉTAPE 1                                 | Étape 2 : Authentif                                                                      | ication                                      |
|-----------------------------------------|------------------------------------------------------------------------------------------|----------------------------------------------|
| Choix de la form                        | nule                                                                                     |                                              |
| ÉTAPE 2                                 |                                                                                          | ✓ Continuer en tant que demousva@monclub.app |
| Authentification                        | · 🗾 🦯                                                                                    | Je souhaite inscrire mon enfant              |
| ÉTAPE 3<br>Profil Enfant                | hésion Se connecter avec un autre compte<br>ne<br>is que                                 |                                              |
| ÉTAPE 4                                 | je viens de créer.                                                                       | Créer un compte                              |
| Responsable Lé                          | gal                                                                                      |                                              |
| ÉTAPE 5                                 |                                                                                          | Prénom *                                     |
| Formulaire d'ins                        | cription                                                                                 |                                              |
| <sub>ÉTAPE 6</sub> Si je<br>Documents P | n'ai pas encore pris d'adhésion<br>pour moi-même ou que je ne                            | Nom*                                         |
| ÉTAPE 7 C                               | compte pas en prendre, je<br>ommence pas les premières<br>pes du processus d'inscription | Date de naissance*                           |
| Paiement                                |                                                                                          | Numéro de téléphone                          |
| Avez-vous une que                       | stion par                                                                                | Adresse Email *                              |
| CONTACTEZ-N                             | IOUS                                                                                     | Mot de passe*                                |
|                                         | c                                                                                        | Je souhaite inscrire mon enfant              |

# Création du compte : 1<sup>ère</sup> inscription Mineurs

Je suis les étapes du processus d'inscription pas

| Choix de la formule           |                          | - Formule choisie                                 |                                                                            |
|-------------------------------|--------------------------|---------------------------------------------------|----------------------------------------------------------------------------|
| ÉTAPE 2                       |                          | BEBES NAGEURS / LES BAIGNEURS 4 CHANGE            | R                                                                          |
| Authentification              |                          |                                                   |                                                                            |
|                               | Choisissez un enfant ad  | hérent pour cette nouvelle inscription            |                                                                            |
| ÉTAPE 3                       |                          |                                                   |                                                                            |
| Profil Enfant                 |                          | CONTINUE                                          | <ul> <li>2) Par la suite, l'enfant<br/>que je suis en train</li> </ul>     |
| ÉTAPE 4                       |                          |                                                   | d'inscrire sera enregistre                                                 |
| Responsable Légal             | Ou créez un nouveau co   | mpte enfant                                       | <ul> <li>dans mon profil en tant</li> <li>que « compte enfant »</li> </ul> |
| ÉTAPE 5                       |                          |                                                   |                                                                            |
| Formulaire d'inscription      |                          | Prenom*                                           |                                                                            |
|                               | 1) Je rentre les         |                                                   |                                                                            |
| ÉTAPE 6                       | informations relatives à | Nom*                                              |                                                                            |
| Documents                     | l'enfant que je veux     |                                                   |                                                                            |
| ÉTADE 7                       | inscrire                 | Date de naissance*                                |                                                                            |
| Paiement                      |                          |                                                   |                                                                            |
|                               |                          | Sexe                                              | •                                                                          |
|                               |                          |                                                   |                                                                            |
| Avez-vous une question par    |                          | Est-ce que l'enfant a un régime particulier ?     |                                                                            |
| rapport à votre inscription ? |                          | Est-ce que l'enfant a un/des problèmes de santé ? |                                                                            |
|                               |                          | J'autorise la personne responsable du club à      |                                                                            |
|                               |                          | prendre la décision d'hospitalisation de          |                                                                            |
|                               |                          | l'enfant en cas d'urgence                         |                                                                            |
|                               |                          | J'autorise le club à photographier ou filmer      |                                                                            |
|                               |                          | mon enfant ou moi-même lors des activités         |                                                                            |
|                               |                          | sportives et à utiliser ces images ou vidéos      |                                                                            |

## Création du compte : 1<sup>ère</sup> inscription Majeurs

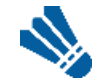

#### Je remplis les informations demandées.

Cette étape va vous créer automatiquement un compte sur l'application mobile de votre association grâce à l'email et au mot de passe que vous allez configurer à cette étape. Attention : Un adulte = Un mail !

| ÉTAPE 1     Choix de la formule                             | Étape 2 : Authentification                                                                                                    |  |  |
|-------------------------------------------------------------|----------------------------------------------------------------------------------------------------|--|--|
| ÉTAPE 2     Authentification                                | J'AI DÉJÀ UN COMPTE                                                                                                    |  |  |
| ÉTAPE 3<br>Formulaire d'inscription                         | Veuillez créer un compte si vous n'êtes pas déjà<br>inscrit(e). Le mail et le mot de passe que vous allez<br>définir vous permettront également de vous connecter<br>à l'application mobile du club. |  |  |
| ÉTAPE 4 Documents                                           | Prénom *                                                                                                    |  |  |
| ÉTAPE 5     Paiement                                        | Nom*                                                                                                    |  |  |
|                                                             | Date de naissance *                                                                                                    |  |  |
| Avez-vous une question par<br>rapport à votre inscription ? | Numéro de téléphone                                                                                                    |  |  |
| Email et mot de passe pour                                  | Adresse Email*                                                                                                    |  |  |
| du club, une fois vos dema<br>d'inscription faites.         | Andes Mot de passe *                                                                                                    |  |  |
|                                                             |                                                                                                    |  |  |

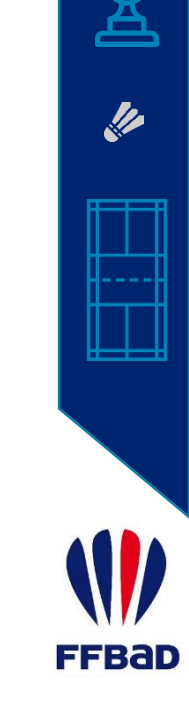

## Formulaire d'inscription

#### Je réponds aux questions.

Les questions avec une étoile sont obligatoires. Vous ne pourrez pas continuer sans y avoir répondu.

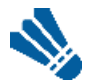

Je télécharge les documents demandés.

| ÉTAPE 1                       | Étape 4 : Documents                                   |  |  |
|-------------------------------|-------------------------------------------------------|--|--|
| Choix de la formule           | Téléchargez ici les documents demandés par votre club |  |  |
| ÉTAPE 2<br>Authentification   | Certificat médical Je clique ici                      |  |  |
|                               | Fournir votre certificat médical (de moins de 3 mois) |  |  |
| ÉTAPE 3                       | Les quatre coins doivent être visibles                |  |  |
| Formulaire d'inscription      | Document de bonne qualité                             |  |  |
| ÉTAPE 4                       |                                                       |  |  |
| Documents                     | Ajouter le document ici                               |  |  |
| ÉTAPE 5                       |                                                       |  |  |
| Paiement                      |                                                       |  |  |
|                               | ANNULER                                               |  |  |
|                               |                                                       |  |  |
|                               |                                                       |  |  |
| Avez-vous une question par    |                                                       |  |  |
| rapport à votre inscription ? |                                                       |  |  |
| CONTACTEZ-NOUS                |                                                       |  |  |
| CONTACTEZ-NOUS                |                                                       |  |  |

Bab

# Paiement - Réduction

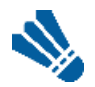

- J'applique les réductions qui me concerne
  - 3<sup>ème</sup> ou plus adhérents de la famille :
     BAD\_FN\_25
  - => A ne pas appliquer pour les deux premiers.
  - Cotisation USC déjà payée dans une autre section : USC\_24

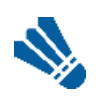

#### Je choisis mon mode de paiement

Il n'est pas possible d'effectuer un paiement partiel sur place (ANCV, PASS+, Pass+, Pass'Sport) et un paiement partiel en ligne.

Pour les formules avec paiement en ligne, validation automatique.

Pour les formules SANS paiement en ligne, il s'agit d'une demande d'inscription qui sera validée à réception du règlement.

FBaD

#### Paiement

#### ÉTAPE 1 Choix de la formule

ÉTAPE 2

Authentification

- ÉTAPE 3
  - Formulaire d'inscription
- ÉTAPE 4

Documents

#### ÉTAPE 5

Paiement

Avez-vous une question par rapport à votre inscription ?

CONTACTEZ-NOUS

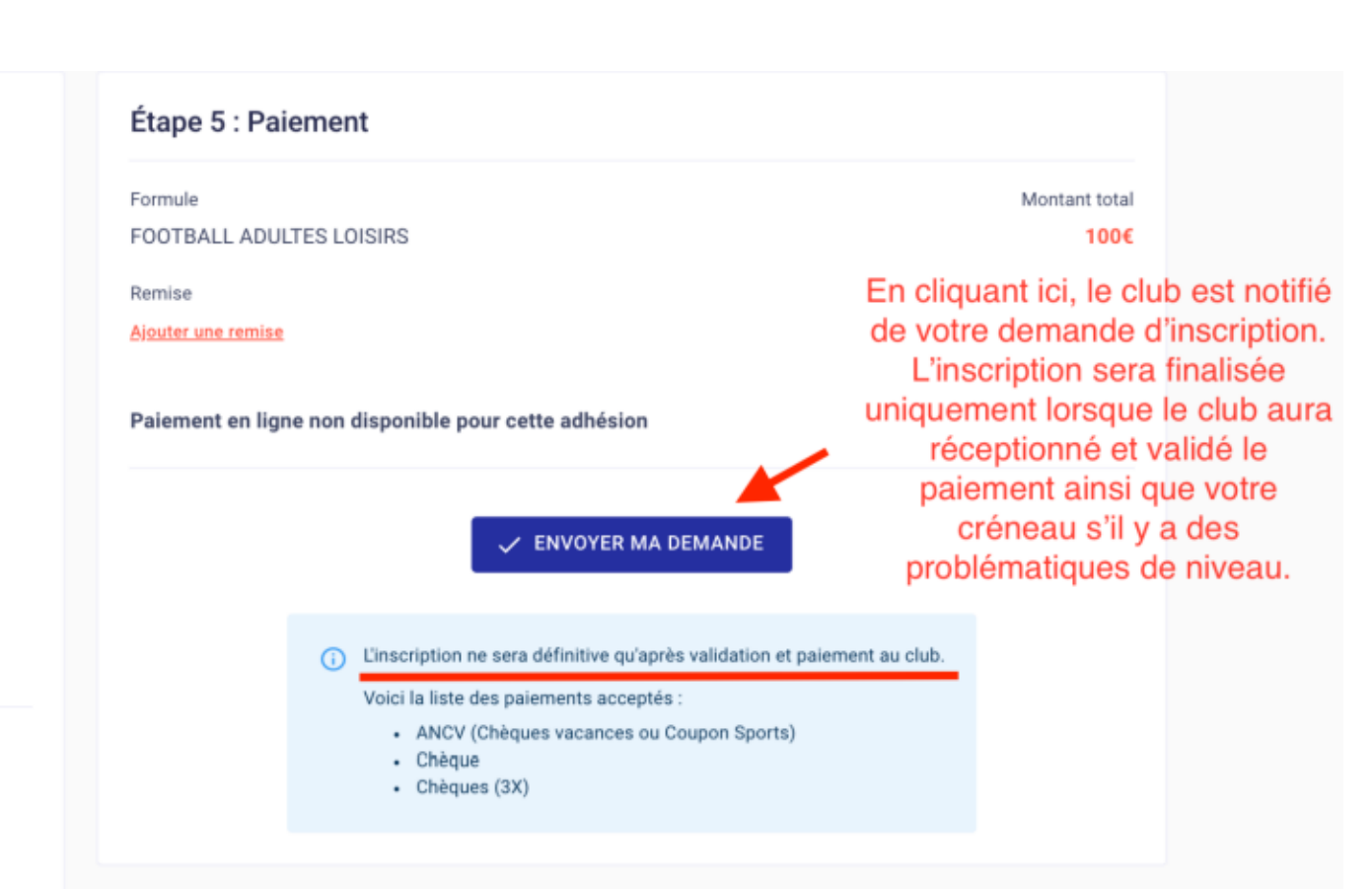

//

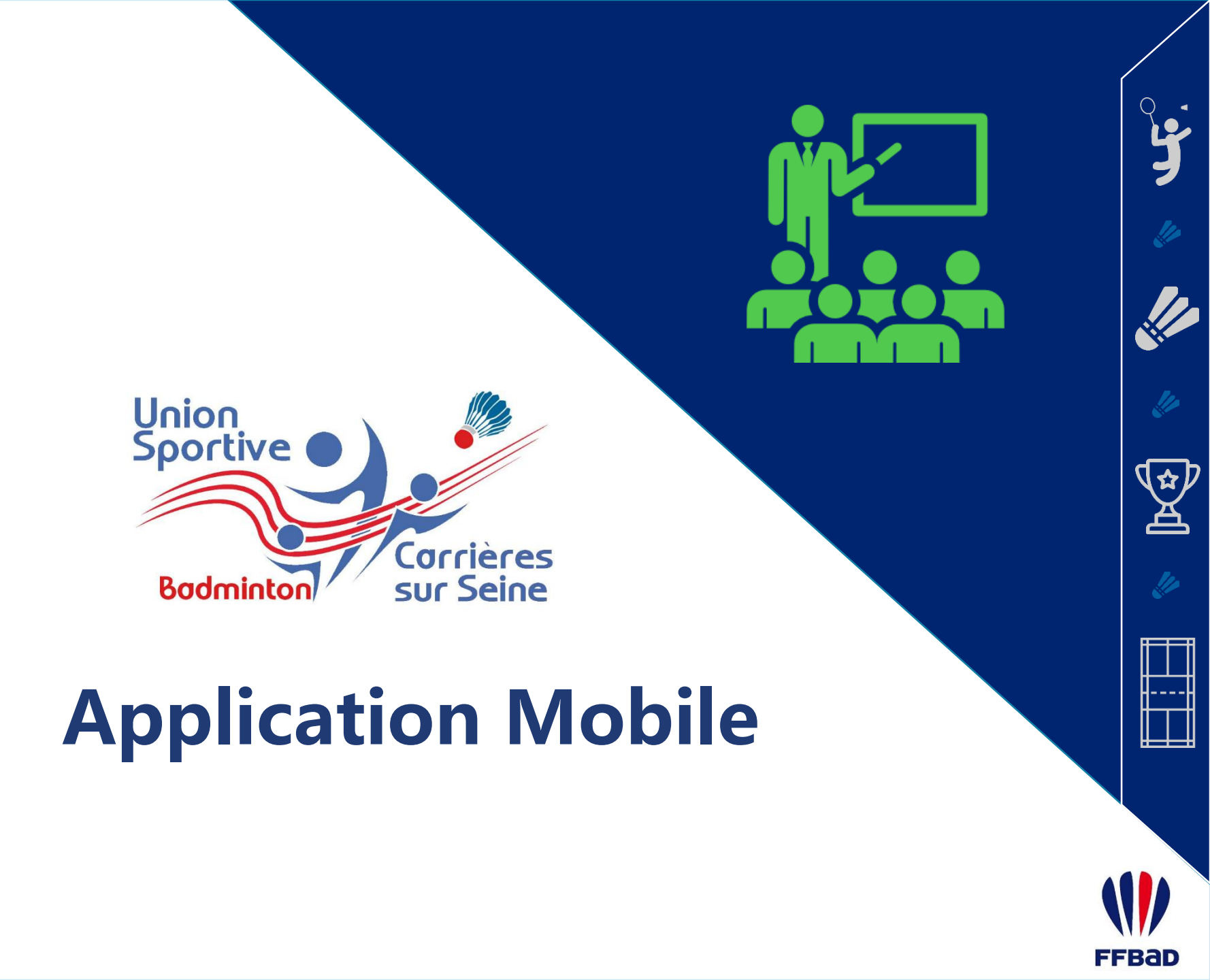

Tutoriel MonClub / III. Application

## Téléchargement de l'application

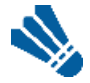

Je télécharge l'application MonClub (SportinTech) Disponible sous l'Apple Store et le Play Store

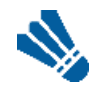

Je scan ce QR Code.

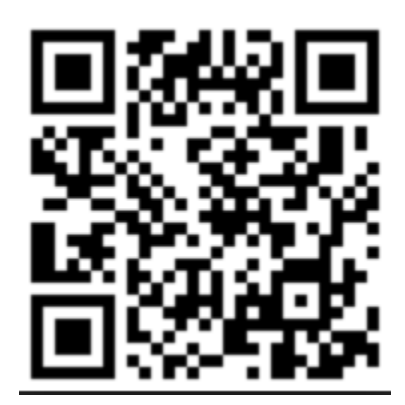

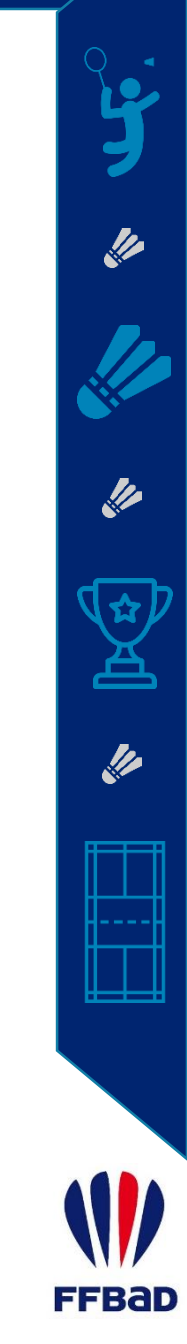

Tutoriel MonClub / III. Application

# **Connection** à l'application

#### Je me connecte à l'application

Avec les identifiants que je me suis créé dans les premières étapes du processus d'inscription en ligne

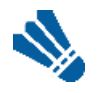

#### J'accède à mes adhésions

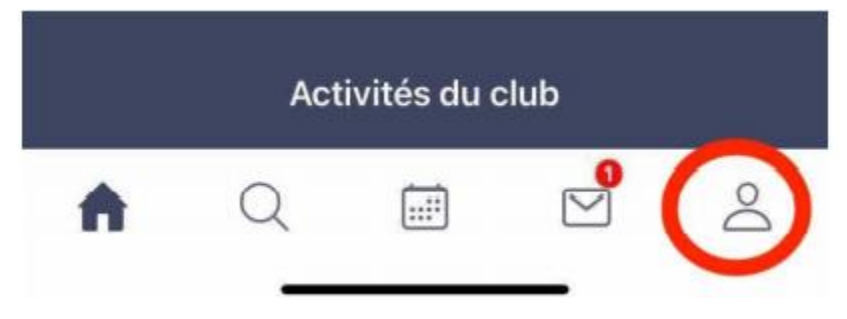

- Je clique sur mon **profil** (logo ci-dessus) Je clique sur les **paramètres** (logo en forme de roue)
- Je clique sur « Mes adhésions »
- Je clique sur « Mes pass clubs »
- L'application vous reconnaît comme adhérent de la section lorsque votre inscription est valide.

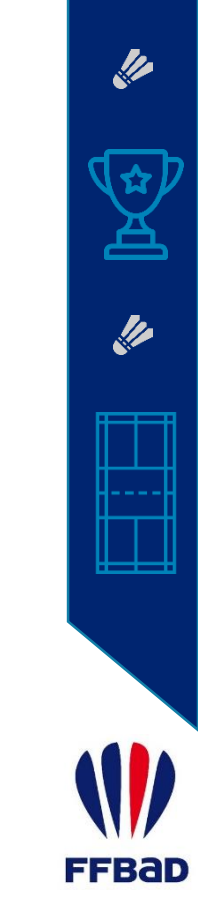

Tutoriel MonClub / III. Application

# Changement de profil Parent / Enfant

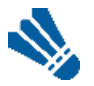

Depuis mon profil, je clique sur le logo avec les deux flèches.

Je choisis le profil sur lequel je souhaite aller.

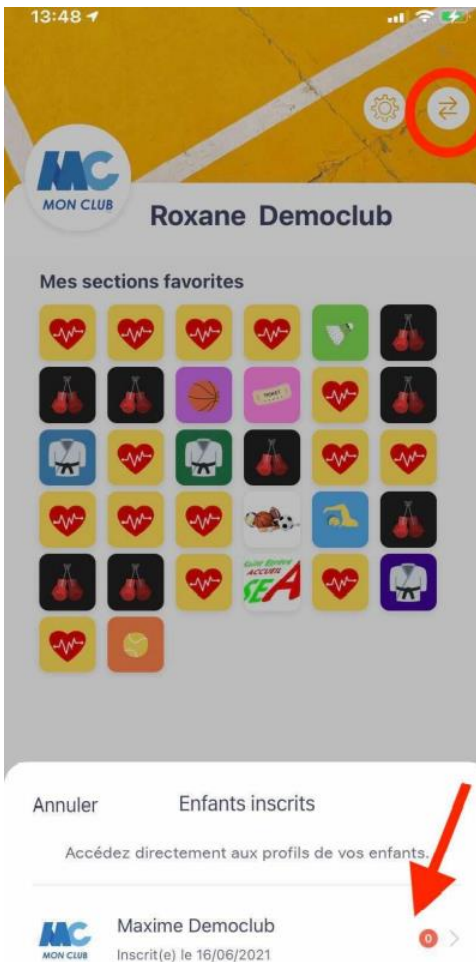

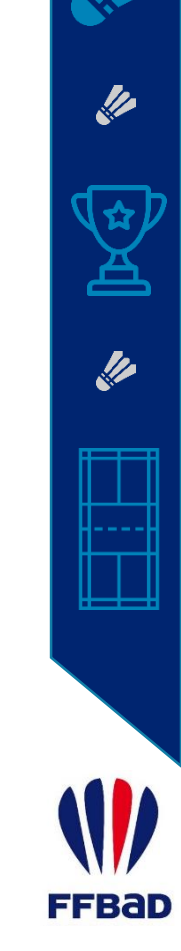

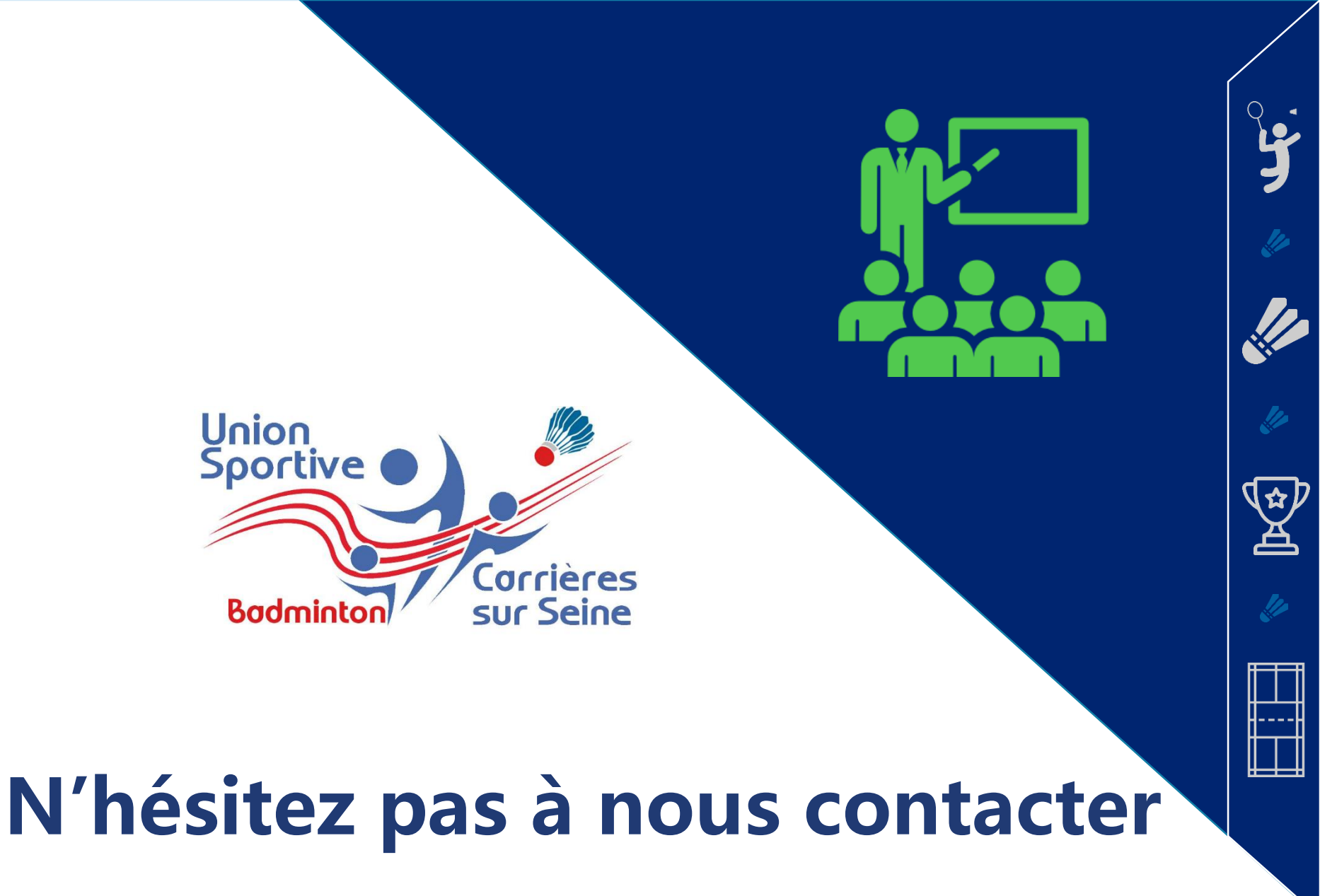

en cas de questions/problèmes.